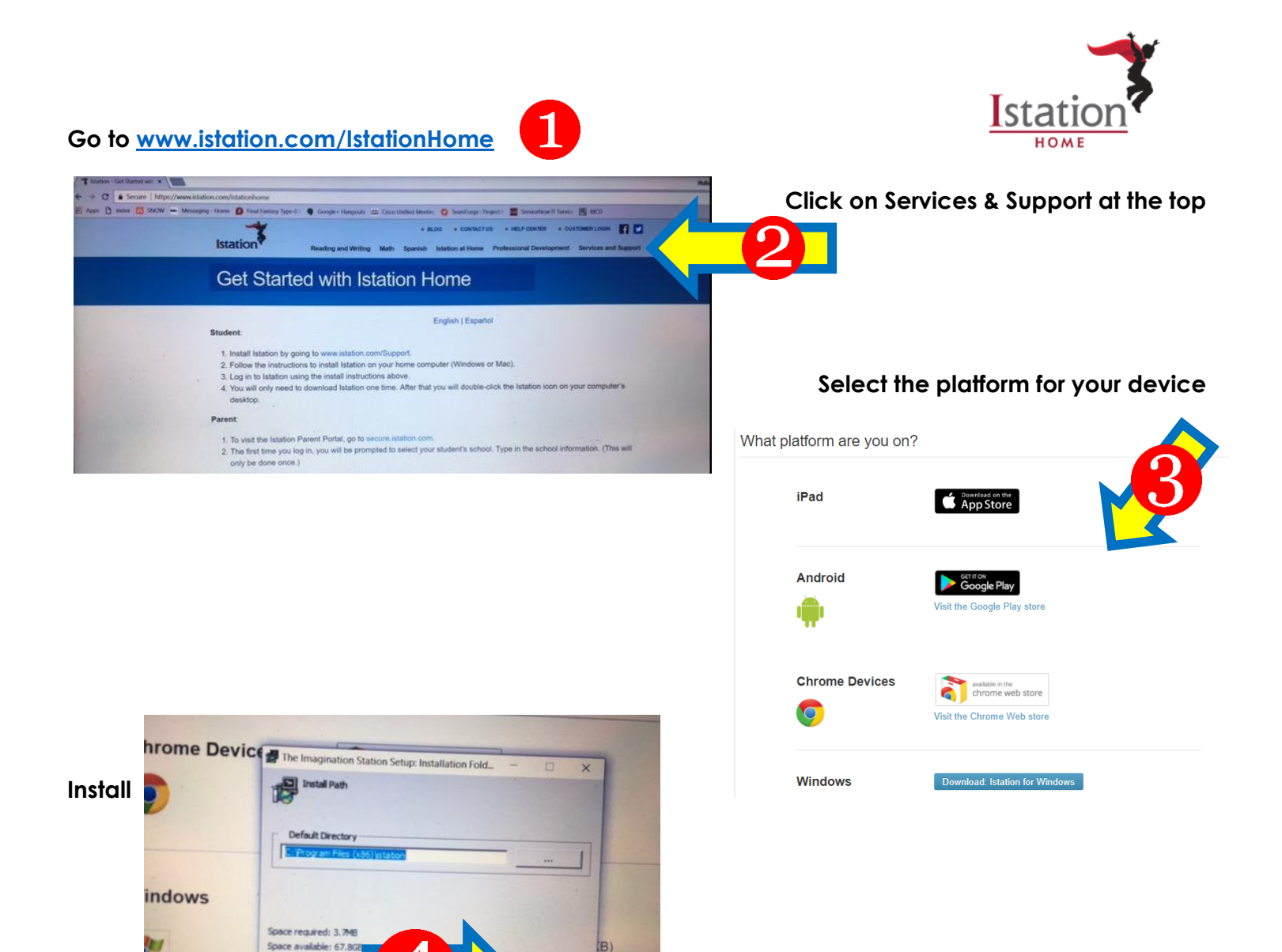

nol (418K

Click <u>CANCEL</u>

This is NOT AN ERROR Congratulations, you have added Istation!!!!

Cancel

| Istation software needs to be<br>the name of your school in the<br>domain name from the list of<br>If you need assistance, pleas<br>866-883-7323 ext 2 or via e-n | configured to run on this computer.<br>e domain field below, and select the<br>options.<br>e contact Islation Technical Support<br>mail of support@station.com | Pease type<br>matching |
|----------------------------------------------------------------------------------------------------|----------------------------------------------------------------------------------------------------|------------------------|
| Default Domain                                                                                                    |                                                                                                    |                        |
| Domain                                                                                                    | Peer Group (optional)                                                                                                    |                        |
| Active Peer Groups                                                                                                    |                                                                                                    | Refesh                 |
| +                                                                                                    |                                                                                                    | E                      |
|                                                                                                    | -                                                                                                    |                        |

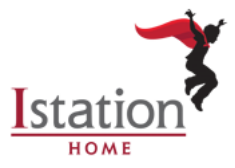

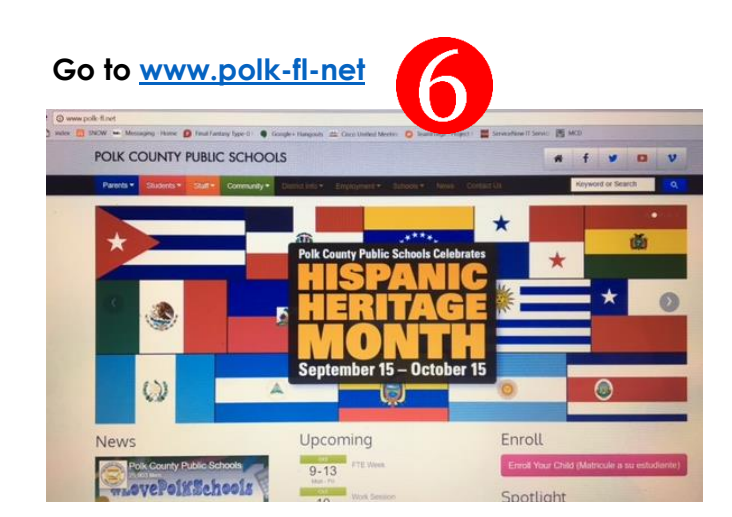

## Scroll down to the bottom – Under Tools & More

## Click on "Classlink for Students"

| C Parent Portal | D Mobile App     |
|-----------------|------------------|
| Student Portal  | School Calendars |
| C Office 365    | School Zones     |
| C Google Apps   | 6 Enrollment     |
| C Moodie        | • Testing        |

## Enter your child's Single Sign-On (SSO) to log in

| Authentie     | cation required           |  |  |
|---------------|---------------------------|--|--|
| https://fss.p | polk-fl.net               |  |  |
|               |                           |  |  |
| Username      | nathenm@mypolkschools.net |  |  |
| Password      |                           |  |  |
|               | Log in Cancel             |  |  |

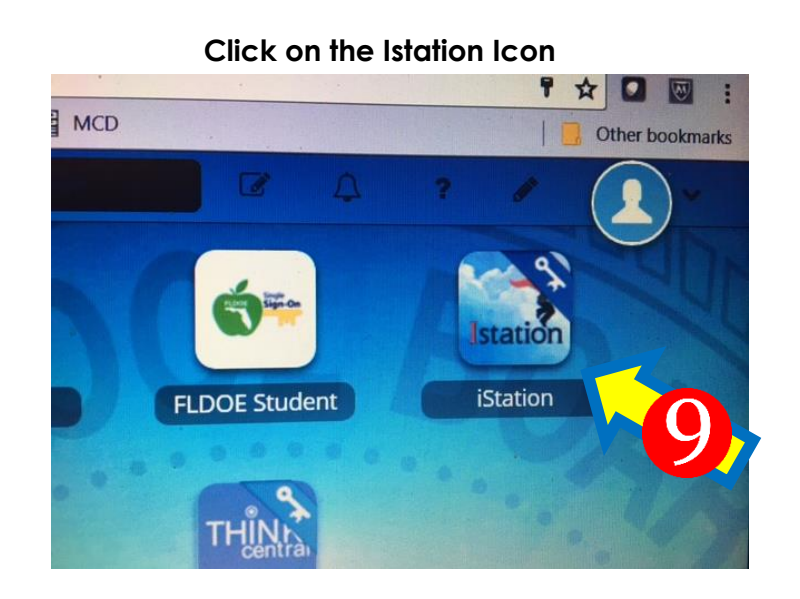

Now you will only need to follow steps 6-9 to use Istation in the future